2.お客様サポート用アプリ - 作業予約・予約のキャンセル

※「1.お客様サポート用アプリ - 初期設定 - iPhone または Android」の初期設定が 完了してから、作業予約や予約のキャンセルを行ってください。

### 作業予約

お客様サポート用アプリ 87PASS のショートカットをタッチします。
 画面の下にある「作業予約」をタッチすると作業予約画面が表示されます。

|                      | STPASS<br>ANAGATA MEMBER'S                                                | (2)                                          | SS<br>BER'S                    | Ø    |
|----------------------|---------------------------------------------------------------------------|----------------------------------------------|--------------------------------|------|
|                      |                                                                           |                                              | 予約履歴一覧                         |      |
| 999                  | 99901                                                                     |                                              | 日時を決めて予約する                     |      |
| 花形<br>——<br>株式会      | ジ 太郎<br>会社 花形モータース                                                        | 対象の作業       タイヤ交換                            | オイル交換                          |      |
| 店舗電話<br>営業時間<br>直近の店 | <del>【番号</del> 0172-65-4595<br>9:00 ~ 18:00<br>5休日                        | 以下の作業は<br>お問い合わせ                             | お電話でお問い合わせく;<br>先 0172-65-4595 | ださい。 |
| 10月                  | 2日(水) 9日(水) 14日(月)<br>16日(水) 23日(水) 30日(水)                                | タイヤ組替                                        | パランス 車検                        |      |
| 11月                  | 3日(日)     4日(月)     6日(水)       13日(水)     20日(水)     23日(土)       27日(水) |                                              |                                |      |
| ▶ お客                 | <b>菉登録情報</b>                                                              |                                              |                                |      |
| ▼ プッ:<br>プッシュ        | シュ通知の設定<br>1通知: <b>設定済み</b>                                               |                                              |                                |      |
| ▶ パス╹                | フード変更                                                                     |                                              |                                |      |
| ር<br>ホ-              | ♪ 〕 -ム 契約情報 作該                                                            | <b>日                                    </b> | <b>全</b><br>契約情報               |      |

「予約履歴一覧」をタッチすると現在の予約と過去の予約を確認できます。

・「日時を決めて予約する」をタッチすると日時指定の作業予約の画面に移動します。

「日時を決めて予約する」をタッチすると契約中の車両と作業内容が表示されます。

車両と作業内容を選択します。「次へ」をタッチすると来店日時を決める画面に移動します。

| NAMAGATA MEMBERS               | BTPASS                 | Ø            |
|--------------------------------|------------------------|--------------|
| 1 Step 1<br>車両・作業内容を選ぶ         | 1 Step 1<br>車両・作業内容を選ぶ |              |
| 2 Step 2<br>日時を指定する            | 2 Step 2<br>日時を指定する    |              |
| 3 Step 3<br>予約内容の確認            | 3 Step 3<br>予約内容の確認    |              |
| 作業対象の車両を選択してください               | 作業対象の車両を選択してくださ        | らい           |
| 風星 / アウロラ / 9901               | 🖌 風星 / アウロラ / 9901     |              |
| 作業内容を選択してください                  | 作業内容を選択してください          |              |
| タイヤ交換 20分                      | 🔽 タイヤ交換 20分            |              |
| オイル交換 20分                      | オイル交換 20分              |              |
| ※当日に作業を追加できないこともございますのでご了承ください | ※当日に作業を追加できないこともござい。   | ますのでご了承ください。 |
| 作業時間合計(目安):0分                  | 作業時間合計(目安):20分         |              |
| 次へ                             | 次へ                     |              |
| 一覧に戻る                          | 一覧に戻る                  |              |
|                                |                        |              |
|                                |                        |              |
|                                |                        |              |
|                                |                        |              |
|                                |                        |              |

| <b>@</b>    | 日本   | <b>作</b> 業系約 |     | 日本の時代 | 10000000000000000000000000000000000000 |
|-------------|------|--------------|-----|-------|----------------------------------------|
| <b>Ж</b> —Д | 关利用和 | 1F未丁和J       | ₩-д | 天平川月報 | 1F未 J/FJ                               |

2. 来店日時を決める画面が表示されます。

「◎」・「△」のマークをタッチすると予約内容の確認画面に遷移します。

⑳

| A STATE | 87PASS<br>HANAGATA MEMBER'S |
|---------|-----------------------------|
| ~       | <b>Step 1</b><br>車両・作業内容を選ぶ |
| 2       | Step 2<br>日時を指定する           |
| 3       | Step 3<br>予約内容の確認           |
| 作業時     | 圊 (月安) 20 <del>分</del>      |

|      | 2005             |
|------|------------------|
| 作業内容 | タイヤ交換            |
| 車両   | 風星 / アウロラ / 9901 |

ご希望の来店日時を選択してください

| 前の     | 一週間           |           |                |                 |           | 次の—       | 週間             |
|--------|---------------|-----------|----------------|-----------------|-----------|-----------|----------------|
|        | 2             | 024年09月   | 月              |                 | 2024      | 年10月      |                |
| 日時     | 28<br>(土)     | 29<br>(日) | 30<br>(月)      | 01<br>(火)       | 02<br>(水) | 03<br>(木) | 04<br>(金)      |
| 9:00   | ×             | ×         | Ø              | O               |           | O         | Ø              |
| 9:20   | ×             | ×         | Ø              | Ø               |           | Ø         | Ø              |
| 9:40   | ×             | ×         | Ø              | Ø               |           | O         | Ø              |
| 10:00  | ×             | ×         | Ø              | Ø               |           | Ø         | Ø              |
| 10:20  | ×             | ×         | Ø              | Ø               |           | Ø         | Ø              |
| 10:40  | ×             | ×         | Ø              | Ø               |           | Ø         | Ø              |
| 11:00  | ×             | ×         | Ø              | Ø               |           | Ø         | Ø              |
| 11:20  | ×             | ×         | Ø              | Ø               |           | Ø         | Ø              |
| 11:40  | ×             | ×         | Ø              | Ø               |           | Ø         | Ø              |
| 12:00  | ×             | Ô         | Ø              | Ø               |           | Ø         | Ø              |
| ,<br>赤 | <b>@</b><br>— |           | <b>[</b><br>契約 | <b>〕</b><br>〕情報 |           | 作業<br>作業  | <b>)</b><br>予約 |

| <b>87PASS</b><br>HANAGATA MEMBER'S |     |
|------------------------------------|-----|
| 作業時間(目安)                           | 20分 |

作業内容 タイヤ交換

風星 / アウロラ / 9901 車両

### ご希望の来店日時を選択してください

| 前の     | 一週間            |           |           |                 |           | 次の-       | 過間        |  |
|--------|----------------|-----------|-----------|-----------------|-----------|-----------|-----------|--|
|        | 2              | 024年09月   | 3         |                 | 2024      | 年10月      |           |  |
| 日時     | 28<br>(土)      | 29<br>(日) | 30<br>(月) | 01<br>(火)       | 02<br>(水) | 03<br>(木) | 04<br>(金) |  |
| 9:00   | ×              | ×         | Ô         | Ô               |           | Ô         | Ø         |  |
| 9:20   | ×              | ×         | Ø         | O               |           | O         | O         |  |
| 9:40   | ×              | ×         | Ô         | Ô               |           | O         | Ô         |  |
| 10:00  | ×              | ×         | Ø         | Ø               |           | O         | Ø         |  |
| 10:20  | ×              | ×         | Ø         | Ø               |           | O         | Ø         |  |
| 10:40  | ×              | ×         | Ø         | Ø               |           | O         | Ø         |  |
| 11:00  | ×              | ×         | Ø         | Ø               |           | O         | Ø         |  |
| 11:20  | ×              | ×         | Ø         | Ø               |           | O         | Ø         |  |
| 11:40  | ×              | ×         | Ø         | Ø               |           | Ø         | Ø         |  |
| 12:00  | ×              | Ô         | Ø         | Ø               |           | O         | Ø         |  |
| 12:20  | ×              | Ø         | Ø         | Ø               |           | Ø         | Ø         |  |
| 12:40  | ×              | Ô         | Ø         | Ø               |           | O         | Ø         |  |
| 13:00  | ×              | Ø         | Ø         | Ø               |           | O         | Ø         |  |
| 13:20  | ×              | Ø         | Ø         | Ô               | 「」「」      | O         | Ø         |  |
| 13:40  | ×              | Ø         | Ø         | Ø               | Ц         | O         | Ø         |  |
| 14:00  | ×              | 0         | Ø         | 0               |           | O         | Ø         |  |
| 1<br>木 | <b>6</b><br>–4 |           | [<br>契約   | <b>全</b><br>の情報 |           | し<br>作業   | 子<br>予約   |  |

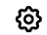

「次の一週間」をタッチすると翌週の予約状況を確認できます。

「前の一週間」をタッチすると先週の予約状況を確認できます。

ු

画面の下部にスクロールすると「Step 1 に戻る」があります。タッチすると車両と作業内容を選択する画面に移動します。

## 87PASS

| 4.1-1    |                  |
|----------|------------------|
| 作業時間(目安) | 20分              |
| 作業内容     | タイヤ交換            |
| 車両       | 風星 / アウロラ / 9901 |

ご希望の来店日時を選択してください

| 前の    | )一週間          |           |           |                 |           | 次の—             | 週間             |
|-------|---------------|-----------|-----------|-----------------|-----------|-----------------|----------------|
|       |               |           | 2         | 024年10月         | 3         |                 |                |
| 日時    | 05<br>(土)     | 06<br>(日) | 07<br>(月) | 08<br>(火)       | 09<br>(水) | 10<br>(木)       | 11<br>(金)      |
| 9:00  | Ô             | Ø         | Ø         | Ø               |           | Ø               | Ø              |
| 9:20  | Ø             | O         | Ø         | Ø               |           | Ø               | Ø              |
| 9:40  | Ø             | Ø         | Ø         | Ø               |           | Ø               | Ø              |
| 10:00 | Ô             | Ø         | Ø         | Ø               |           | Ø               | Ø              |
| 10:20 | Ô             | Ô         | Ô         | Ø               |           | Ø               | Ø              |
| 10:40 | Ô             | Ô         | Ø         | Ø               |           | Ø               | Ø              |
| 11:00 | Ø             | Ø         | Ø         | Ø               |           | Ø               | Ø              |
| 11:20 | Ô             | Ô         | Ô         | Ô               |           | Ø               | Ø              |
| 11:40 | Ô             | O         | O         | Ø               |           | O               | Ø              |
| 12:00 | Ô             | Ô         | Ø         | Ø               |           | Ø               | Ø              |
| 12:20 | Ô             | 0         | Ô         | Ô               |           | Ø               | Ø              |
| 12:40 | Ô             | Ô         | Ô         | Ô               |           | O               | Ô              |
| 13:00 | Ô             | Ô         | Ô         | Ô               | rt-       | Ø               | Ø              |
| 13:20 | Ô             | Ô         | Ø         | Ø               | 店休日       | Ø               | Ø              |
| 13:40 | Ø             | O         | Ø         | Ø               | Ц         | Ø               | Ø              |
| 14:00 | O             | O         | Ø         | O               |           | O               | O              |
| ホ     | <b>@</b><br>— |           | [<br>契約   | <b>全</b><br>の情報 |           | 作業 <sup>-</sup> | <b>〕</b><br>予約 |

|                | 87PA | SS<br>MBER'S |   |   |         |   | Ø |
|----------------|------|--------------|---|---|---------|---|---|
| 11.40          | ×    | ×            | U | U |         | U | U |
| 12:00          | ×    | Ô            | Ø | Ô |         | Ô | Ø |
| 12:20          | ×    | Ô            | Ø | Ø |         | Ô | Ø |
| 12:40          | ×    | Ø            | Ø | Ø |         | Ø | Ø |
| 13:00          | ×    | Ø            | Ø | Ø | <b></b> | Ø | Ø |
| 13:20          | ×    | Ô            | Ô | Ø | 估估      | Ô | Ø |
| 13:40          | ×    | Ô            | Ô | Ô | н       | Ô | O |
| 14:00          | ×    | Ø            | Ø | Ø |         | Ø | Ø |
| 14:20          | ×    | Ô            | Ô | Ô |         | Ô | Ø |
| 14:40          | ×    | Ø            | Ø | Ø |         | Ø | O |
| 15 <b>:0</b> 0 | ×    | Ô            | Ô | Ø |         | Ô | O |
| 15:20          | ×    | Ô            | Ô | Ô |         | Ô | Ø |
| 15:40          | ×    | Ø            | Ø | Ø |         | Ø | O |
| 16:00          | ×    | Ø            | Ô | Ø |         | Ø | O |
| 16:20          | ×    | Ø            | Ô | Ø |         | Ô | Ø |
| 16:40          | ×    | Ô            | Ô | Ø |         | O | O |
| 17:00          | ×    | Ø            | Ø | Ø |         | Ø | O |
| 17:20          | ×    | Ø            | Ø | 0 |         | Ø | Ø |
| 17:40          | ×    | O            | O | O |         | O | O |
| 前の一週間          |      |              |   |   |         |   |   |
| Step 1に戻る      |      |              |   |   |         |   |   |
|                |      |              |   |   |         |   |   |

日時を選択すると予約内容の確認画面が表示されます。
 来店日時と作業内容、車両に間違いないことを確認します。
 確認した後「予約を確定する」をタッチします。
 予約を確定しています。という画面が表示されるのでしばらくお待ちください。

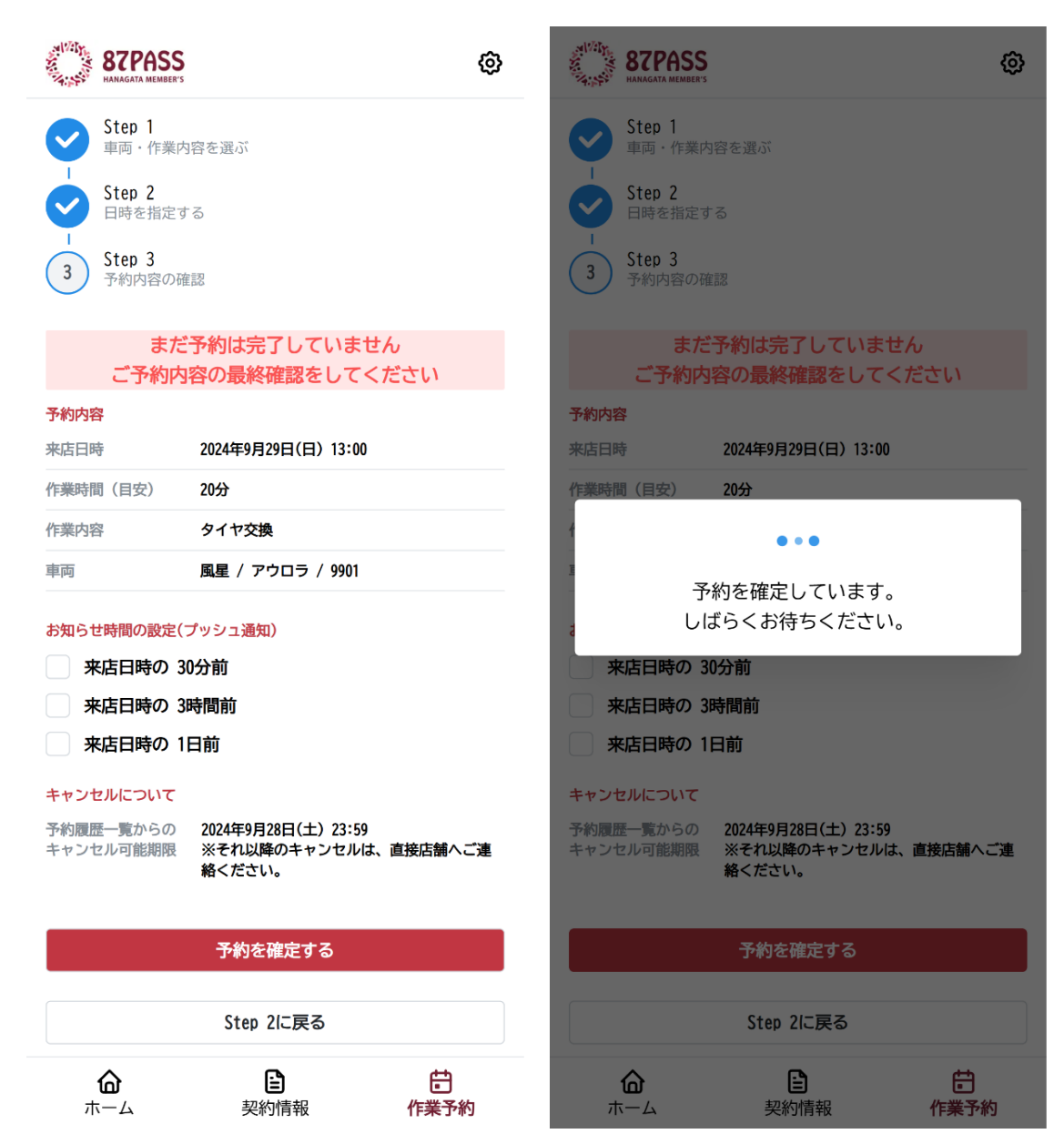

4. 予約が完了すると以下の画面が表示されます。

「予約履歴一覧」をタッチすると予約内容を確認できます。

| NAMAGATA MEMBERS                                               | 87PASS<br>HANGATA MEMBERS                                                                                                    | ٩ |
|----------------------------------------------------------------|----------------------------------------------------------------------------------------------------|---|
| Step 1<br>車両・作業内容を選ぶ<br>Step 2<br>日時を指定する<br>Step 3<br>予約内容の確認 | <ul> <li>▼現在の予約</li> <li>ご予約内容</li> <li>来店日時:2024年9月29日(日)13:00</li> <li>作業時間(目安):20分</li> <li>作業内容:タイヤ交換</li> <li>車両:風星 / アウロラ / 9901</li> </ul> |   |
| 予約が完了しました。<br>ご来店をお待ちしております。                                   | 予約をキャンセルする                                                                                                    |   |
| 予約内容は予約履歴一覧からご確認いただけます。                                        | ▼ 過去の予約                                                                                                    |   |
| J'#JARUE 78                                                    | 一覧に戻る                                                                                                    |   |

| 奋   | Ē    | Ē    | 奋   |      | Ē    |
|-----|------|------|-----|------|------|
| ホーム | 契約情報 | 作業予約 | ホーム | 契約情報 | 作業予約 |

作業予約は以上となります。

# 予約のキャンセル方法について

 予約をキャンセルする際、画面下部の「作業予約」→「予約履歴一覧」をタッチして、 予約履歴一覧画面に移動します。
 ご来店日時の前日 23:59 までは、「予約をキャンセルする」ボタンが表示され、 アプリ内で予約をキャンセルできます。

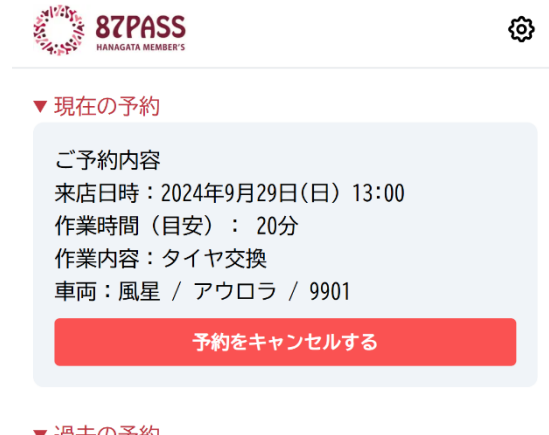

▼ 過去の予約

一覧に戻る

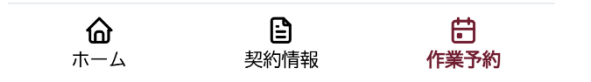

ご来店当日のキャンセルの場合、以下のような表示になります。 店舗の営業時間内に店舗までお電話お願いします。

### **87PASS** HANAGATA MEMBER'S

Ø

### ▼ 現在の予約

ご予約内容 来店日時:2024年9月29日(日) 13:00 作業時間(目安): 20分 作業内容:タイヤ交換 車両:風星 / アウロラ / 9901 ※当日のご予約のキャンセルは営業時間内に店舗まで お電話<ださい。 店舗電話番号 0172-65-4595 営業時間 09:00~18:00

#### ▼ 過去の予約

一覧に戻る

| 奋   | Ē    | Ē    |
|-----|------|------|
| ホーム | 契約情報 | 作業予約 |

「予約をキャンセルする」をタッチすると確認画面が表示されます。
 キャンセルが完了すると画面の下部に「予約が無事にキャンセルされました」と表示され、
 過去の予約に表示されるようになります。

| NOT A STANDARD NAME AND A STANDARD NAME AND A STANDARD NA STANDARD NAME AND A STANDARD NA STANDARD NA STANDARD | Image: Standarda Members         Image: Standarda Members                                                                                                    |
|----------------------------------------------------------------------------------------------------|----------------------------------------------------------------------------------------------------|
| ▼現在の予約                                                                                                    | <ul> <li>▼現在の予約</li> </ul>                                                                                                    |
| ご予約内容<br>来店日時:2024年9月29日(日) 13:00<br>作業時間(目安): 20分<br>作業内容:タイヤ交換<br>車両:風星 / アウロラ / 9901<br><del>予約をキャンセルする</del>                                                                                                    | <ul> <li>▼ 過去の予約</li> <li>         キャンセル<br/>ご予約内容         来店日時:2024年9月29日(日) 13:00         作業時間(目安): 20分         作業内容:タイヤ交換         車両:風星 / アウロラ / 9901     </li> </ul> |
| ▼過去の予約                                                                                                    | <b>一覧</b> に戻る                                                                                                    |
| 予約キャンセルの確認<br>本当にこの予約をキャンセルしますか?<br>キャンセルを確定する                                                                                                    |                                                                                                    |
|                                                                                                    | 予約が無事にキャンセルされました。 ×                                                                                                    |

予約のキャンセルは以上となります。